Comcast SMC Router Port Forwarding Setup for Nuuo Main Console

- Login into your Comcast SMC router by typing the following gateway into a web browser http://10.1.10.1 [By Default Username: cusadmin password: highspeed]
- 2. Click "Firewall" > "Port Forwarding" > "Add New"

| MAIN            | Firewall                                                                            | Port                 | Web Site         | DMZ         | 1-to-1             |        |
|-----------------|-------------------------------------------------------------------------------------|----------------------|------------------|-------------|--------------------|--------|
| EATURE SETTINGS | options                                                                             | Conliguration        | BIOCKING         |             | NAT                |        |
| Administration  | Port Forwarding Port Triggering Port Blocking True Static IP Port Management        |                      |                  |             |                    |        |
| AN              | TOUE OT                                                                             | TTO ID DODT NA       | NACEMENT         |             |                    |        |
| irewall         | True Static IP Port Management is used to allow certain inbound traffic to specific |                      |                  |             |                    |        |
| Sateway Summary | computers                                                                           | on the true static I | P network. Ports | s are manag | ed using logical p | ort    |
| IELP            |                                                                                     | na ir duuresses.     |                  |             |                    |        |
|                 | add new                                                                             | Name Por             | elete            | ocol True   | Static IP Kange    | Enable |
|                 |                                                                                     | -                    |                  |             |                    |        |
|                 |                                                                                     |                      |                  |             |                    |        |
|                 |                                                                                     |                      |                  |             |                    |        |
|                 |                                                                                     |                      |                  |             |                    |        |

3. Now fill in the below:

Application Name: Nuuo Port Range: 80 Protocol: Both IP Address: IP Address of the Nuuo PC. Do this for ports 5150 and 5160 as well. 4. Press the **"Apply"** button to save the settings.